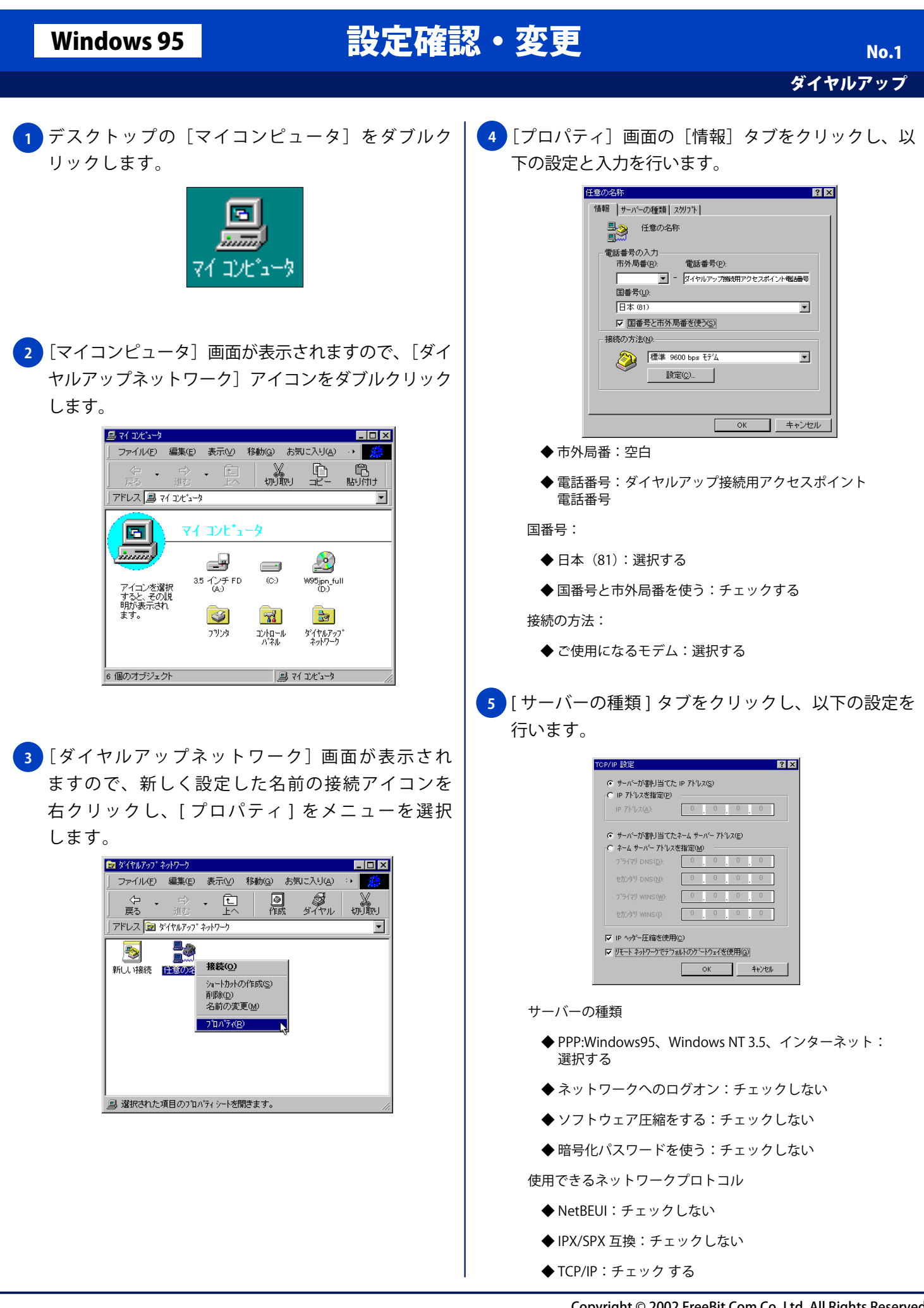

Copyright © 2002 FreeBit.Com Co.,Ltd. All Rights Reserved.

## Windows 95

## 設定確認・変更

ダイヤルアップ

No.2

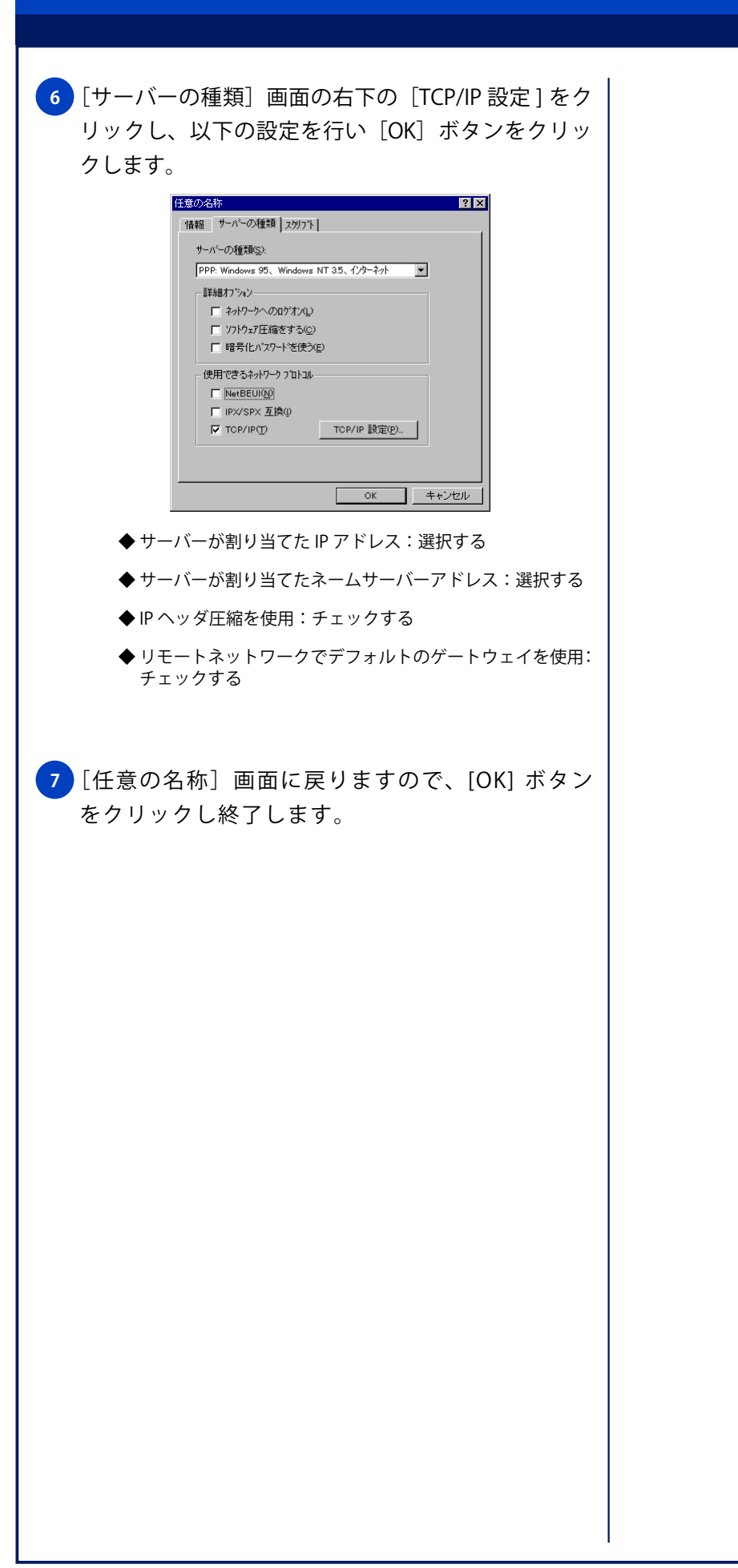